# 真夏日率等算出マニュアル(暑さ指数(WBGT)編)

交通基盤部建設技術企画課

1、環境省HPにアクセスする。 URL:http://www.wbgt.env.go.jp/record\_data.php

# 2、地点を選ぶ

| General Contraction of the second second second second second second second second second second second second | oogleカスタム検索              | ٩    |
|----------------------------------------------------------------------------------------------------|--------------------------|------|
| 会環境省 熱中症予防情報サイト                                                                                                | ートフォン<br>こちら English     |      |
| ・・・・・・・・・・・・・・・・・・・・・・・・・・・・・                                                                                  | 参考資料                     |      |
| <u>ホーム</u> > <u>暑さ指数</u> > 過去データ-データリスト                                                                        |                          |      |
| 暑さ指数(WBGT)の実況と予測                                                                                               |                          |      |
| グラフ 日表 過去データ 地点を選択 東海地方 ∨ 静岡   静岡(静岡)                                                                          | ✔ 静岡 ✔ <mark>↓ 地図</mark> |      |
| ● 実況推定値(速報版)                                                                                                   |                          |      |
| 2019年 4月 5月 6月 7月                                                                                              |                          |      |
| 2018年 4月 5月 6月 7月 8月 9月 10月                                                                                    |                          |      |
| 2017年 4月 5月 6月 7月 8月 9月                                                                                        |                          |      |
| 2016年 6月 6月 7月 0月 10月                                                                                          | Windows のフイセ             | ン人認問 |

3、対象月を選択(CSV出力)(工期が含まれる月すべて)

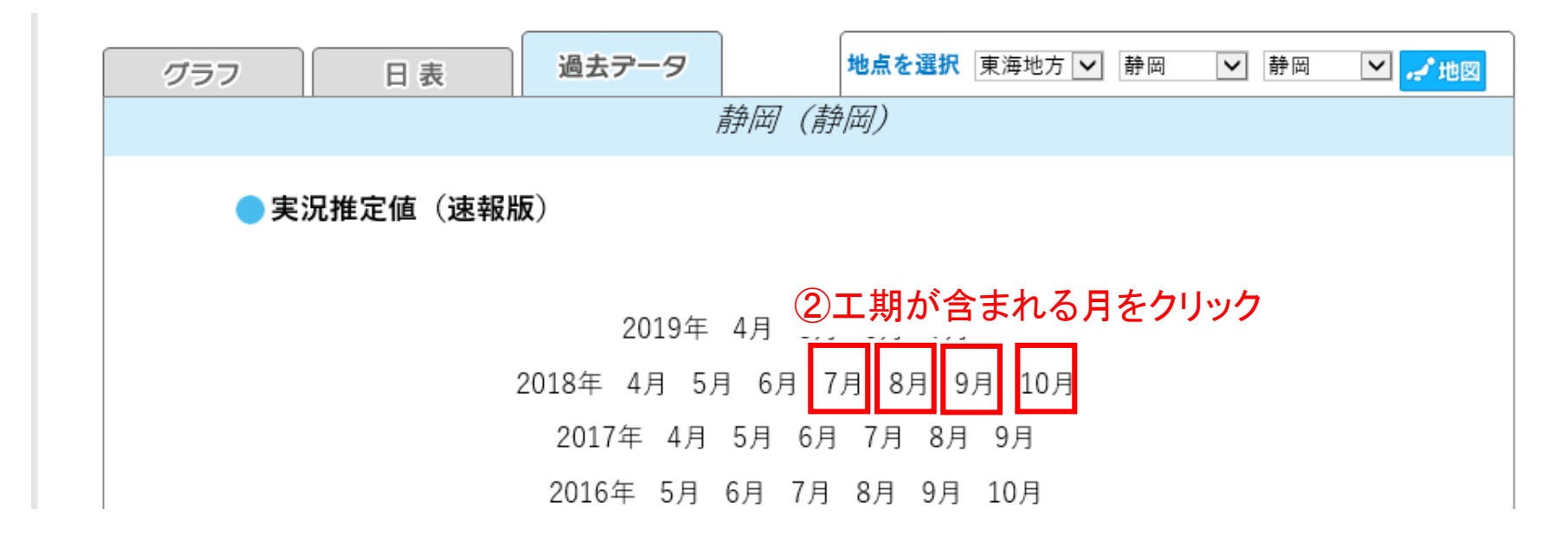

## 4、CSVを開く

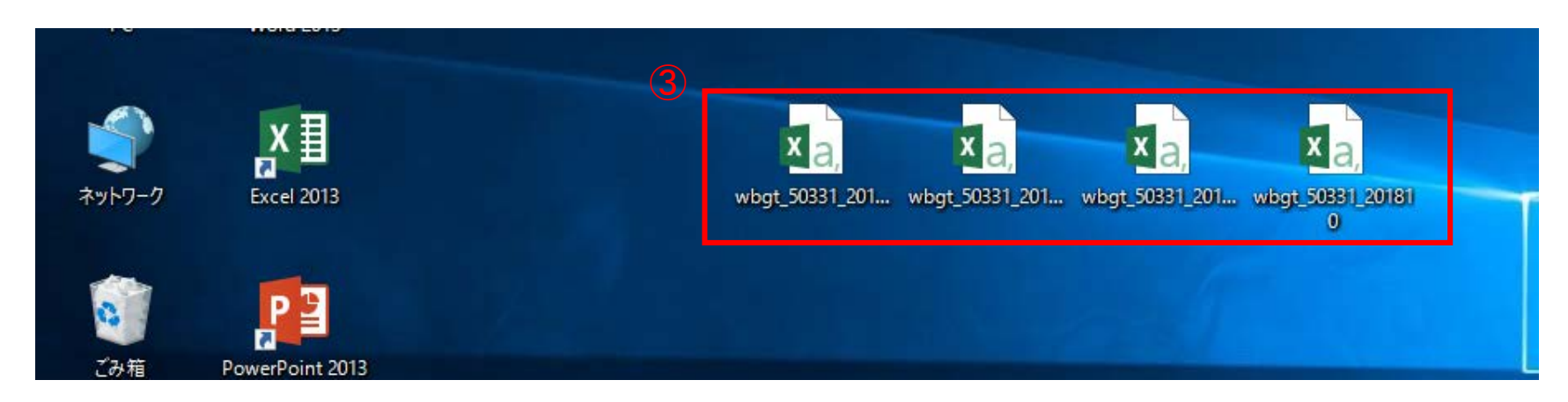

5-1工期開始月

CSVファイル

|    | Α        | В        | С    | D    | E |
|----|----------|----------|------|------|---|
| 1  | Date     | Time     | WBGT | Tg   |   |
| 2  | 2018/7/1 | 1:00     | 24.9 | 25.2 |   |
| 3  | 2018/7/1 | 2:00     | 24.7 | 25   |   |
| 4  | 2018/7/1 | 3:00     | 24.5 | 24.7 |   |
| 5  | 2018/7/1 | 4:00     | 24.2 | 24.4 |   |
| 6  | 2018/7/1 | 5:00     | 24.1 | 24.6 |   |
| 7  | 2018/7/1 | 6:00     | 25.9 | 31.7 |   |
| 8  | 2018/7/1 | 7:00     | 27.2 | 39.6 |   |
| 9  | 2018/7/1 | 8:00     | 27.8 | 39.7 |   |
| 10 | 2018/7/1 | 9:00     | 28.4 | 40.9 |   |
| 11 | 2018/7/1 | 10:00    | 29   | 42.2 |   |
| 12 | 2018/7/1 | 11:00    | 28.6 | 41.9 |   |
| 13 | 2018/7/1 | 12:00    | 28.3 | 42   |   |
| 14 | 2018/7/1 | 13:00    | 28.8 | 43.3 |   |
| 15 | 2018/7/1 | 14:00    | 28.4 | 42.6 |   |
| 16 | 2018/7/1 | 15:00    | 28.1 | 41.4 |   |
| 17 | 2018/7/1 | 16:00    | 28   | 39.9 |   |
| 18 | 2018/7/1 | 17:00    | 27.1 | 37.1 |   |
| 19 | 2018/7/1 | 18:00    | 25.7 | 31.1 |   |
| 20 | 2018/7/1 | 19:00    | 24.7 | 26.1 |   |
| 21 | 2018/7/1 | 20:00    | 24.6 | 25.6 |   |
| 22 | 2018/7/1 | 21:00    | 24.5 | 26   |   |
| 23 | 2018/7/1 | 22:00    | 24.4 | 25.9 |   |
| 24 | 2018/7/1 | 23:00    | 23.8 | 25.1 |   |
| 25 | 2018/7/1 | 24:00:00 | 23.5 | 24.7 |   |
| 26 | 2018/7/2 | 1.00     | 23.3 | 24   |   |

## 真夏日率等算定表(様式1)の算出根拠(WBGT)シート

|    | A                                     | В        | С     | D   |      | E            | F    |     |      |  |  |  |
|----|---------------------------------------|----------|-------|-----|------|--------------|------|-----|------|--|--|--|
| 1  |                                       |          |       |     |      |              |      |     |      |  |  |  |
| 2  | 2018/7/1                              | 1:00     | 24.9  | 2   | 25.2 | <b>(5)</b> 2 | ᆔᄃ   | 1-5 | これたけ |  |  |  |
| 3  | 2018/7/1                              | 2:00     | 24.7  |     | 25   | 52           | רי⊘⊨ | 1/) | りないい |  |  |  |
| 4  | 2018/7/1                              | 3:00     | 24.5  | 2   | 24.7 |              |      |     |      |  |  |  |
| 5  | 2018/7/1                              | 4:00     | 24.2  | 2   | 24.4 |              |      |     |      |  |  |  |
| 6  | 2018/7/1                              | 5:00     | 24.1  | 2   | 24.6 |              |      |     |      |  |  |  |
| 7  | 2018/7/1                              | 6:00     | 25.9  | 3   | 31.7 |              |      |     |      |  |  |  |
| 8  | 2018/7/1                              | 7:00     | 27.2  |     | 39.6 |              |      |     |      |  |  |  |
| 9  | 2018/7/1                              | 8:00     | 27.8  |     | 39.7 |              | _    |     |      |  |  |  |
| 10 | 2018/7/1                              | 9:00     | 28.4  | 4   | 40.9 |              |      |     |      |  |  |  |
| 11 | 2018/7/1                              | 10:00    | 29    | 4   | 42.2 |              |      |     |      |  |  |  |
| 12 | 2018/7/1                              | 11:00    | 28.6  | 4   | 41.9 |              |      |     |      |  |  |  |
| 13 | 2018/7/1                              | 12:00    | 28.3  |     | 42   |              |      |     |      |  |  |  |
| 14 | 2018/7/1                              | 13:00    | 28.8  | 4   | 43.3 |              |      |     |      |  |  |  |
| 15 | 2018/7/1                              | 14:00    | 28.4  | 4   | 42.6 |              |      |     |      |  |  |  |
| 16 | 2018/7/1                              | 15:00    | 28.1  | 4   | 41.4 |              |      |     |      |  |  |  |
| 17 | 2018/7/1                              | 16:00    | 28    |     | 39.9 |              |      |     |      |  |  |  |
| 18 | 2018/7/1                              | 17:00    | 27.1  |     | 37.1 |              |      |     |      |  |  |  |
| 19 | 2018/7/1                              | 18:00    | 25.7  |     | 31.1 | 🗟 (Ctrl) 🗸   |      |     |      |  |  |  |
| 20 | 2018/7/1                              | 19:00    | 24.7  | 2   | 26.1 |              |      |     |      |  |  |  |
| 21 | 2018/7/1                              | 20:00    | 24.6  | 2   | 25.6 |              |      |     |      |  |  |  |
| 22 | 2018/7/1                              | 21:00    | 24.5  |     | 26   |              |      |     |      |  |  |  |
| 23 | 2018/7/1                              | 22:00    | 24.4  | 2   | 25.9 |              |      |     |      |  |  |  |
| 24 | 2018/7/1                              | 23:00    | 23.8  | 2   | 25.1 |              |      |     |      |  |  |  |
| 25 | 2018/7/1                              | 24:00:00 | 23.5  | 2   | 24.7 |              |      |     |      |  |  |  |
| 26 | 2018/7/2                              | 1:00     | 23.3  |     | 24   |              |      |     |      |  |  |  |
| 27 | 2018/7/2                              | 2:00     | 22.8  | 2   | 23.6 |              |      |     |      |  |  |  |
| 28 | 2018/7/2                              | 3:00     | 22.7  | 2   | 23.4 |              |      |     |      |  |  |  |
| 29 | 2018/7/2                              | 4:00     | 22.3  | 2   | 23.1 |              |      |     |      |  |  |  |
| 30 | 2018/7/2                              | 5:00     |       | 2   | 23.7 |              |      |     |      |  |  |  |
| 31 | 2018/7/2                              | 6:00     | 23.9  | ŝ   | 31.5 |              |      |     |      |  |  |  |
|    | • • • • • • • • • • • • • • • • • • • | 様式−1     | 算出根拠( | 気温) | 算    | 出根拠(WB       | GT)  | 編集7 |      |  |  |  |

④工期開始日の1:00から 下を選択(A~D列)

5-2工期途中月①

| CSVファイル |          |          |      |      |  |  |  |  |  |  |  |  |
|---------|----------|----------|------|------|--|--|--|--|--|--|--|--|
|         | Α        | В        | С    | D    |  |  |  |  |  |  |  |  |
| 1       | Date     | Time     | WBGT | Tg   |  |  |  |  |  |  |  |  |
| 2       | 2018/8/1 | 1:00     | 25   | 26   |  |  |  |  |  |  |  |  |
| 3       | 2018/8/1 | 2:00     | 24.9 | 25.9 |  |  |  |  |  |  |  |  |
| 4       | 2018/8/1 | 3:00     | 24.8 | 25.7 |  |  |  |  |  |  |  |  |
| 5       | 2018/8/1 | 4:00     | 24.5 | 25.4 |  |  |  |  |  |  |  |  |
| 6       | 2018/8/1 | 5:00     | 24.7 | 25.7 |  |  |  |  |  |  |  |  |
| 7       | 2018/8/1 | 6:00     | 25.9 | 31.7 |  |  |  |  |  |  |  |  |
| 8       | 2018/8/1 | 7:00     | 27.7 | 39.7 |  |  |  |  |  |  |  |  |
| 9       | 2018/8/1 | 8:00     | 28.8 | 42.7 |  |  |  |  |  |  |  |  |
| 10      | 2018/8/1 | 9:00     | 29.2 | 43.4 |  |  |  |  |  |  |  |  |
| 11      | 2018/8/1 | 10:00    | 29.6 | 44.4 |  |  |  |  |  |  |  |  |
| 12      | 2018/8/1 | 11:00    | 29.6 | 44.8 |  |  |  |  |  |  |  |  |
| 13      | 2018/8/1 | 12:00    | 30.6 | 46.4 |  |  |  |  |  |  |  |  |
| 14      | 2018/8/1 | 13:00    | 30.8 | 46.7 |  |  |  |  |  |  |  |  |
| 15      | 2018/8/1 | 14:00    | 30.8 | 46.5 |  |  |  |  |  |  |  |  |
| 16      | 2018/8/1 | 15:00    | 30.6 | 45.3 |  |  |  |  |  |  |  |  |
| 17      | 2018/8/1 | 16:00    | 30.7 | 45.5 |  |  |  |  |  |  |  |  |
| 18      | 2018/8/1 | 17:00    | 28   | 34.7 |  |  |  |  |  |  |  |  |
| 19      | 2018/8/1 | 18:00    | 27.2 | 30.8 |  |  |  |  |  |  |  |  |
| 20      | 2018/8/1 | 19:00    | 26.6 | 28.5 |  |  |  |  |  |  |  |  |
| 21      | 2018/8/1 | 20:00    | 26.6 | 28.5 |  |  |  |  |  |  |  |  |
| 22      | 2018/8/1 | 21:00    | 26.6 | 28   |  |  |  |  |  |  |  |  |
| 23      | 2018/8/1 | 22:00    | 26.4 | 28.3 |  |  |  |  |  |  |  |  |
| 24      | 2018/8/1 | 23:00    | 26.4 | 28.1 |  |  |  |  |  |  |  |  |
| 25      | 2018/8/1 | 24:00:00 | 26.2 | 28.1 |  |  |  |  |  |  |  |  |
| 26      | 2018/8/2 | 1:00     | 26.4 | 28.3 |  |  |  |  |  |  |  |  |
| 27      | 2018/8/2 | 2:00     | 26.1 | 27.9 |  |  |  |  |  |  |  |  |
| 28      | 2018/8/2 | 3:00     | 26.3 | 28   |  |  |  |  |  |  |  |  |
| 29      | 2018/8/2 | 4:00     | 26.1 | 27.6 |  |  |  |  |  |  |  |  |

# <u>真夏日率等算定表(様式1)の算出根拠(WBGT)シート</u>

| A  |          | В        | С     | D E   |          | F        | G    | Н    |  |
|----|----------|----------|-------|-------|----------|----------|------|------|--|
| 1  |          | - 도니 다 스 |       |       | Date     | Time     | WBGT | Tg   |  |
| 2  | 20 VE    | 列日刀      | り版刊   | T 25. | 2018/8/1 | 1:00     | 25   | 26   |  |
| 3  | 2018/7/1 | 2:00     | Z4.7  | - 25  | 2018/8/1 | 2:00     | 24.9 | 25.9 |  |
| 4  | 2018/7/1 | 3:00     | 24.5  | 24.1  | 2018/8/1 | 3:00     | 24.8 | 25.7 |  |
| 5  | 2018/7/1 | 4:00     | 24.2  | 24.   | 2018/8/1 | 4:00     | 24.5 | 25.4 |  |
| 6  | 2018/7/1 | 5:00     | 24.1  | 24.0  | 2018/8/1 | 5:00     | 24.7 | 25.7 |  |
| 7  | 2018/7/1 | 6:00     | 25.9  | 31.7  | 2018/8/1 | 6:00     | 25.9 | 31.7 |  |
| 8  | 2018/7/1 | 7:00     | 27.2  | 39.0  | 2018/8/1 | 7:00     | 27.7 | 39.7 |  |
| 9  | 2018/7/1 | 8:00     | 27.8  | 39.1  | 2018/8/1 | 8:00     | 28.8 | 42.7 |  |
| 10 | 2018/7/1 | 9:00     | 28.4  | 40.9  | 2018/8/1 | 9:00     | 29.2 | 43.4 |  |
| 11 | 2018/7/1 | 10:00    | 29    | 42.3  | 2018/8/1 | 1 0:00   | 29.6 | 44.4 |  |
| 12 | 2018/7/1 | 11:00    | 28.6  | 41.5  | 2018/8/1 | 11:00    | 29.6 | 44.8 |  |
| 13 | 2018/7/1 | 12:00    | 28.3  | 4:    | 2018/8/1 | 12:00    | 30.6 | 46.4 |  |
| 14 | 2018/7/1 | 13:00    | 28.8  | 43.3  | 2018/8/1 | 13:00    | 30.8 | 46.7 |  |
| 15 | 2018/7/1 | 14:00    | 28.4  | 42.0  | 2018/8/1 | 14:00    | 30.8 | 46.5 |  |
| 16 | 2018/7/1 | 15:00    | 28.1  | 41.4  | 2018/8/1 | 15:00    | 30.6 | 45.3 |  |
| 17 | 2018/7/1 | 16:00    | 28    | 39.5  | 2018/8/1 | 16:00    | 30.7 | 45.5 |  |
| 18 | 2018/7/1 | 17:00    | 27.1  | 37.1  | 2018/8/1 | 17:00    | 28   | 34.7 |  |
| 19 | 2018/7/1 | 18:00    | 25.7  | 31.1  | 2018/8/1 | 18:00    | 27.2 | 30.8 |  |
| 20 | 2018/7/1 | 19:00    | 24.7  | 26.1  | 2018/8/1 | 19:00    | 26.6 | 28.5 |  |
| 21 | 2018/7/1 | 20:00    | 24.6  | 25.0  | 2018/8/1 | 20:00    | 26.6 | 28.5 |  |
| 22 | 2018/7/1 | 21:00    | 24.5  | 20    | 2018/8/1 | 21:00    | 26.6 | 28   |  |
| 23 | 2018/7/1 | 22:00    | 24.4  | 25.9  | 2018/8/1 | 22:00    | 26.4 | 28.3 |  |
| 24 | 2018/7/1 | 23:00    | 23.8  | 25.1  | 2018/8/1 | 23:00    | 26.4 | 28.1 |  |
| 25 | 2018/7/1 | 24:00:00 | 23.5  | 24.   | 2018/8/1 | 24:00:00 | 26.2 | 28.1 |  |
| 26 | 2018/7/2 | 1:00     | 23.3  | 24    | 2018/8/2 | 1 :00    | 26.4 | 28.3 |  |
| 27 | 2018/7/2 | 2:00     | 22.8  | 23.0  | 2018/8/2 | 2:00     | 26.1 | 27.9 |  |
| 28 | 2018/7/2 | 3:00     | 22.7  | 23.4  | 2018/8/2 | 3:00     | 26.3 | 28   |  |
| 29 | 2018/7/2 | 4:00     | 22.3  | 23?   | 2018/8/2 | 4:00     | 26.1 | 27.6 |  |
| 30 | 2018/7/2 | 5:00     | 22.2  | 23.   | 2018/8/2 | 5:00     | 26.1 | 27.8 |  |
| 31 | 2018/7/2 | 6:00     | 23.9  | 31.5  | 2018/8/2 | 6:00     | 26.6 | 29.1 |  |
|    |          | 様式 - 1   | 算出根拠( | 気温) 📫 | 算出根拠(WBG | GT) 編集   | 不可(  | ÷    |  |

⑥A~D列をコピー

5-2工期途中月②

## 真夏日率等算定表(様式1)の算出根拠(WBGT)シート

|    | A        | В        | С      | D                 | Е        | F        | G    | Н      | Ι        | J        | К                | L    |
|----|----------|----------|--------|-------------------|----------|----------|------|--------|----------|----------|------------------|------|
| 1  |          |          |        |                   | Date     | Time     | WBGT | Tg     | Date     | Time     | WBGT             | Tg   |
| 2  | 2018/7/1 |          | © E t¥ |                   |          | 同たっし     | °    | 26     | 2018/9/1 | 1:00     | 24               | 25.1 |
| З  | 2018/7/1 | 0        |        | . 6500            | JA~D     | がオート     | し、   | 5.9    | 2018/9/1 | 2:00     | 23.5             | 24.9 |
| 4  | 2018/7/1 |          | 复出根救   | ルシート              | を月ごと     | -に右に     | 張り付( | +る 5.7 | 2018/9/1 | 3:00     | 23.6             | 25.1 |
| 5  | 2018/7/1 |          |        |                   |          |          |      | _5.4   | 2018/9/1 | 4:00     | 23.4             | 25.7 |
| 6  | 2018/7/1 | 5:00     | 24.1   | 24.6              | 2018/8/1 | 5:00     | 24.7 | 25.7   | 2018/9/1 | 5:00     | 23.5             | 25.9 |
| 7  | 2018/7/1 | 6:00     | 25.9   | 31.7              | 2018/8/1 | 6:00     | 25.9 | 31.7   | 2018/9/1 | 6:00     | 23.4             | 26.4 |
| 8  | 2018/7/1 | 7:00     | 27.2   | 39.6              | 2018/8/1 | 7:00     | 27.7 | 39.7   | 2018/9/1 | 7:00     | 25.3             | 34.1 |
| 9  | 2018/7/1 | 8:00     | 27.8   | 39.7              | 2018/8/1 | 8:00     | 28.8 | 42.7   | 2018/9/1 | 8:00     | 27               | 39.7 |
| 10 | 2018/7/1 | 9:00     | 28.4   | 40.9              | 2018/8/1 | 9:00     | 29.2 | 43.4   | 2018/9/1 | 9:00     | 27.7             | 42.4 |
| 11 | 2018/7/1 | 10:00    | 29     | 42.2              | 2018/8/1 | 10:00    | 29.6 | 44.4   | 2018/9/1 | 10:00    | 29               | 46.1 |
| 12 | 2018/7/1 | 11:00    | 28.6   | 41.9              | 2018/8/1 | 11:00    | 29.6 | 44.8   | 2018/9/1 | 11:00    | 26.8             | 37.3 |
| 13 | 2018/7/1 | 12:00    | 28.3   | 42                | 2018/8/1 | 12:00    | 30.6 | 46.4   | 2018/9/1 | 12:00    | 24.8             | 36.8 |
| 14 | 2018/7/1 | 13:00    | 28.8   | 43.3              | 2018/8/1 | 13:00    | 30.8 | 46.7   | 2018/9/1 | 13:00    | 24.7             | 35   |
| 15 | 2018/7/1 | 14:00    | 28.4   | 42.6              | 2018/8/1 | 14:00    | 30.8 | 46.5   | 2018/9/1 | 14:00    | 24.6             | 34.2 |
| 16 | 2018/7/1 | 15:00    | 28.1   | 41.4              | 2018/8/1 | 15:00    | 30.6 | 45.3   | 2018/9/1 | 15:00    | 24.8             | 30.9 |
| 17 | 2018/7/1 | 16:00    | 28     | 39.9              | 2018/8/1 | 16:00    | 30.7 | 45.5   | 2018/9/1 | 16:00    | 26.6             | 38.1 |
| 18 | 2018/7/1 | 17:00    | 27.1   | 37.1              | 2018/8/1 | 17:00    | 28   | 34.7   | 2018/9/1 | 17:00    | 24.4             | 28.8 |
| 19 | 2018/7/1 | 18:00    | 25.7   | 31.1              | 2018/8/1 | 18:00    | 27.2 | 30.8   | 2018/9/1 | 18:00    | 24.3             | 27   |
| 20 | 2018/7/1 | 19:00    | 24.7   | 26.1              | 2018/8/1 | 19:00    | 26.6 | 28.5   | 2018/9/1 | 19:00    | 24.2             | 26.1 |
| 21 | 2018/7/1 | 20:00    | 24.6   | 25.6              | 2018/8/1 | 20:00    | 26.6 | 28.5   | 2018/9/1 | 20:00    | 24.1             | 25.8 |
| 22 | 2018/7/1 | 21:00    | 24.5   | 26                | 2018/8/1 | 21:00    | 26.6 | 28     | 2018/9/1 | 21:00    | 23.8             | 25.3 |
| 23 | 2018/7/1 | 22:00    | 24.4   | 25.9              | 2018/8/1 | 22:00    | 26.4 | 28.3   | 2018/9/1 | 22:00    | 23.5             | 24.9 |
| 24 | 2018/7/1 | 23:00    | 23.8   | 25.1              | 2018/8/1 | 23:00    | 26.4 | 28.1   | 2018/9/1 | 23:00    | 23.5             | 24.7 |
| 25 | 2018/7/1 | 24:00:00 | 23.5   | 24.7              | 2018/8/1 | 24:00:00 | 26.2 | 28.1   | 2018/9/1 | 24:00:00 | 23.6             | 24   |
| 26 | 2018/7/2 | 1:00     | 23.3   | 24                | 2018/8/2 | 1:00     | 26.4 | 28.3   | 2018/9/2 | 1:00     | 23.3             | 23.7 |
| 27 | 2018/7/2 | 2:00     | 22.8   | 23.6              | 2018/8/2 | 2:00     | 26.1 | 27.9   | 2018/9/2 | 2:00     | 23.3             | 23.8 |
| 28 | 2018/7/2 | 3:00     | 22.7   | 23.4              | 2018/8/2 | 3:00     | 26.3 | 28     | 2018/9/2 | 3:00     | 22.8             | 23.4 |
| 29 | 2018/7/2 | 4:00     | 22.3   | 23.1_             | 2018/8/2 | 4:00     | 26.1 | 27.6   | 2018/9/2 | 4:00     | 23               | 23.4 |
| 30 | 2018/7/2 | 5:00     | 22.2   | 23.7              | 2018/8/2 | 5:00     | 26.1 | 27.8   | 2018/9/2 | 5:00     | 14 ベー <u>2</u> 3 | 23.5 |
| 31 | 2018/7/2 | 6:00     | 23.9   | <sup>-</sup> 31.5 | 2018/8/2 | 6:00     | 26.6 | 29.1   | 2018/9/2 | 6:00     | 22.6             | 23.7 |
|    |          | 様式−1     | 算出根拠(  | 気温) 算             | 出根拠(WBG  | GT) 編集   | 不可 ( | ÷      |          |          | į                | •    |

5-3 工期末月

CSVファイル

#### 真夏日率等算定表(様式1)の算出根拠(WBGT)シート

102列目から張付け

|    | A         | В        | С    | D    |  |  |
|----|-----------|----------|------|------|--|--|
| 1  | Date      | Time     | WBGT | Tg   |  |  |
| 2  | 2018/10/1 | 1:00     | 22.9 | 23.3 |  |  |
| 3  | 2018/10/1 | 2:00     | 21.9 | 23.4 |  |  |
| 4  | 2018/10/1 | 3:00     | 22   | 24.1 |  |  |
| 5  | 2018/10/1 | 4:00     | 22   | 24.3 |  |  |
| 6  | 2018/10/1 | 5:00     | 21.7 | 23.8 |  |  |
| 7  | 2018/10/1 | 6:00     | 21.7 | 24.6 |  |  |
| 8  | 2018/10/1 | 7:00     | 21.7 | 25.5 |  |  |
| 9  | 2018/10/1 | 8:00     | 24.7 | 37.4 |  |  |
| 10 | 2018/10/1 | 9:00     | 25.2 | 40.5 |  |  |
| 11 | 2018/10/1 | 10:00    | 25.3 | 42.1 |  |  |
| 12 | 2018/10/1 | 11:00    | 25   | 41.8 |  |  |
| 13 | 2018/10/1 | 12:00    | 24.8 | 42.7 |  |  |
| 14 | 2018/10/1 | 13:00    | 23.3 | 41.4 |  |  |
| 15 | 2018/10/1 | 14:00    | 22.9 | 39.8 |  |  |
| 16 | 2018/10/1 | 15:00    | 21.5 | 37.1 |  |  |
| 17 | 2018/10/1 | 16:00    | 21.4 | 35.1 |  |  |
| 18 | 2018/10/1 | 17:00    | 19.4 | 27.6 |  |  |
| 19 | 2018/10/1 | 18:00    | 18.3 | 22.8 |  |  |
| 20 | 2018/10/1 | 19:00    | 17.9 | 22.6 |  |  |
| 21 | 2018/10/1 | 20:00    | 16.7 | 22   |  |  |
| 22 | 2018/10/1 | 21:00    | 15.7 | 21.3 |  |  |
| 23 | 2018/10/1 | 22:00    | 15.2 | 20.7 |  |  |
| 24 | 2018/10/1 | 23:00    | 14.9 | 21   |  |  |
| 25 | 2018/10/1 | 24:00:00 | 15.1 | 20   |  |  |

|    | A        | В        | С     | D     | E        | F        | G    | Н    | I        | J        | K    | L                | M         | N        | 0                | P         |
|----|----------|----------|-------|-------|----------|----------|------|------|----------|----------|------|------------------|-----------|----------|------------------|-----------|
| 1  |          |          |       |       | Date     | Time     | WBGT | Tg   | Date     | Time     | WBGT | Tg               |           |          |                  |           |
| 2  | 2018/7/1 | 1:00     | 24.9  | 25.2  | 2018/8/1 | 1:00     | 25   | 26   | 2018/9/1 | 1:00     | 24   | 25.1             | 2018/10/1 | 1:00     | 22.9             | 23.3      |
| 3  | 2018/7/1 | 2:00     | 24.7  | 25    | 2018/8/1 | 2:00     | 24.9 | 25.9 | 2018/9/1 | 2:00     | 23.5 | 24.9             | 2018/10/1 | 2:00     | 21.9             | 23.4      |
| 4  | 2018/7/1 | 3:00     | 24.5  | 24.7  | 2018/8/1 | 3:00     | 24.8 | 25.7 | 2018/9/1 | 3:00     | 23.6 | 25.1             | 2018/10/1 | 3:00     | 22               | 24.1      |
| 5  | 2018/7/1 | 4:00     | 24.2  | 24.4  | 2018/8/1 | 4:00     | 24.5 | 25.4 | 2018/9/1 | 4:00     | 23.4 | 25.7             | 2018/10/1 | 4:00     | 22               | 24.3      |
| 6  | 2018/7/1 | 5:00     | 24.1  | 24.6  | 2018/8/1 | 5:00     | 24.7 | 25.7 | 2018/9/1 | 5:00     | 23.5 | 25.9             | 2018/10/1 | 5:00     | 21.7             | 23.8      |
| 7  | 2018/7/1 | 6:00     | 25.9  | 31.7  | 2018/8/1 | 6:00     | 25.9 | 31.7 | 2018/9/1 | 6:00     | 23.4 | 26.4             | 2018/10/1 | 6:00     | 21.7             | 24.6      |
| 8  | 2018/7/1 | 7:00     | 27.2  | 39.6  | 2018/8/1 | 7:00     | 27.7 | 39.7 | 2018/9/1 | 7:00     | 25.3 | 34.1             | 2018/10/1 | 7:00     | 21.7             | 25.5      |
| 9  | 2018/7/1 | 8:00     | 27.8  | 39.7  | 2018/8/1 | 8:00     | 28.8 | 42.7 | 2018/9/1 | 8:00     | 27   | 39.7             | 2018/10/1 | 8:00     | 24.7             | 37.4      |
| 0  | 2018/7/1 | 9:00     | 28.4  | 40.9  | 2018/8/1 | 9:00     | 29.2 | 43.4 | 2018/9/1 | 9:00     | 27.7 | 42.4             | 2018/10/1 | 9:00     | 25.2             | 40.5      |
| 11 | 2018/7/1 | 10:00    | 29    | 42.2  | 2018/8/1 | 10:00    | 29.6 | 44.4 | 2018/9/1 | 10:00    | 29   | 46.1             | 2018/10/1 | 10:00    | 25.3             | 42.1      |
| 2  | 2018/7/1 | 11:00    | 28.6  | 41.9  | 2018/8/1 | 11:00    | 29.6 | 44.8 | 2018/9/1 | 11:00    | 26.8 | 37.3             | 2018/10/1 | 11:00    | 25               | 41.8      |
| 13 | 2018/7/1 | 12:00    | 28.3  | 42    | 2018/8/1 | 12:00    | 30.6 | 46.4 | 2018/9/1 | 12:00    | 24.8 | 36.8             | 2018/10/1 | 12:00    | 24.8             | 42.7      |
| 4  | 2018/7/1 | 13:00    | 28.8  | 43.3  | 2018/8/1 | 13:00    | 30.8 | 46.7 | 2018/9/1 | 13:00    | 24.7 | 35               | 2018/10/1 | 13:00    | 23.3             | 41.4      |
| 15 | 2018/7/1 | 14:00    | 28.4  | 42.6  | 2018/8/1 | 14:00    | 30.8 | 46.5 | 2018/9/1 | 14:00    | 24.6 | 34.2             | 2018/10/1 | 14:00    | 22.9             | 39.8      |
| 6  | 2018/7/1 | 15:00    | 28.1  | 41.4  | 2018/8/1 | 15:00    | 30.6 | 45.3 | 2018/9/1 | 15:00    | 24.8 | 30.9             | 2018/10/1 | 15:00    | 21.5             | 37.1      |
| 17 | 2018/7/1 | 16:00    | 28    | 39.9  | 2018/8/1 | 16:00    | 30.7 | 45.5 | 2018/9/1 | 16:00    | 26.6 | 38.1             | 2018/10/1 | 16:00    | 21.4             | 35.1      |
| 8  | 2018/7/1 | 17:00    | 27.1  | 37.1  | 2018/8/1 | 17:00    | 28   | 34.7 | 2018/9/1 | 17:00    | 24.4 | 28.8             | 2018/10/1 | 17:00    | 19.4             | 27.6      |
| 9  | 2018/7/1 | 18:00    | 25.7  | 31.1  | 2018/8/1 | 18:00    | 27.2 | 30.8 | 2018/9/1 | 18:00    | 24.3 | 27               | 2018/10/1 | 18:00    | 18.3             | 22.8      |
| 20 | 2018/7/1 | 19:00    | 24.7  | 26.1  | 2018/8/1 | 19:00    | 26.6 | 28.5 | 2018/9/1 | 19:00    | 24.2 | 26.1             | 2018/10/1 | 19:00    | 17.9             | 22.6      |
| 21 | 2018/7/1 | 20:00    | 24.6  | 25.6  | 2018/8/1 | 20:00    | 26.6 | 28.5 | 2018/9/1 | 20:00    | 24.1 | 25.8             | 2018/10/1 | 20:00    | 16.7             | 22        |
| 22 | 2018/7/1 | 21:00    | 24.5  | 26    | 2018/8/1 | 21:00    | 26.6 | 28   | 2018/9/1 | 21:00    | 23.8 | 25.3             | 2018/10/1 | 21:00    | 15.7             | 21.3      |
| 23 | 2018/7/1 | 22:00    | 24.4  | 25.9  | 2018/8/1 | 22:00    | 26.4 | 28.3 | 2018/9/1 | 22:00    | 23.5 | 24.9             | 2018/10/1 | 22:00    | 15.2             | 20.7      |
| 24 | 2018/7/1 | 23:00    | 23.8  | 25.1  | 2018/8/1 | 23:00    | 26.4 | 28.1 | 2018/9/1 | 23:00    | 23.5 | 24.7             | 2018/10/1 | 23:00    | 14.9             | 21        |
| 25 | 2018/7/1 | 24:00:00 | 23.5  | 24.7  | 2018/8/1 | 24:00:00 | 26.2 | 28.1 | 2018/9/1 | 24:00:00 | 23.6 | 24               | 2018/10/1 | 24:00:00 | 15.1             | 20        |
| 26 | 2018/7/2 | 1:00     | 23.3  | 24    | 2018/8/2 | 1:00     | 26.4 | 28.3 | 2018/9/2 | 1:00     | 23.3 | 23.7             | 2018/10/2 | 1:00     | 15.4             | 20.1      |
| 27 | 2018/7/2 | 2:00     | 22.8  | 23.6  | 2018/8/2 | 2:00     | 26.1 | 27.9 | 2018/9/2 | 2:00     | 23.3 | 23.8             | 2018/10/2 | 2:00     | 15.6             | 19.1      |
| 28 | 2018/7/2 | 3:00     | 22.7  | 23.4  | 2018/8/2 | 3:00     | 26.3 | 28   | 2018/9/2 | 3:00     | 22.8 | 23.4             | 2018/10/2 | 3:00     | 15               | 18.2      |
| 29 | 2018/7/2 | 4:00     | 22.3  | 23.1  | 2018/8/2 | 4:00     | 26.1 | 27.6 | 2018/9/2 | 4:00     | 23   | 23.4             | 2018/10/2 | <u> </u> | 14.5             | 16.5      |
| 30 | 2018/7/2 | 5:00     | 22.2  | 23.7  | 20187872 | 5:00     | 26.1 | 27.8 | 2018/9/2 | 5:00     | 23   | 2B. <del>5</del> | 2018/10/2 | 5:00     |                  | 7 利昇      |
| 31 | 2018/7/2 | 6:00     | 23.9  | 31.5  | 2018/8/2 | 6:00     | 26.6 | 29.1 | 2018/9/2 | 6:00     | 22.6 | 23.7             | 2018/10/2 | 00:6     | ックフ <b>1</b> 3.5 | ^_~¤°15!2 |
|    | ( ) ·    | 様式 - 1   | 算出根拠( | 気温) 算 | 出根拠(WBC  | GT) 編集   | 不可 ( | ÷    |          |          |      | •                | Ŕ         | 文化を開き、   | windows ()       |           |

⑨1日の1:00から工期末日 の24:00までコピー(A~D列) 6、真夏日率等算定表(様式-1)エクセルの作成

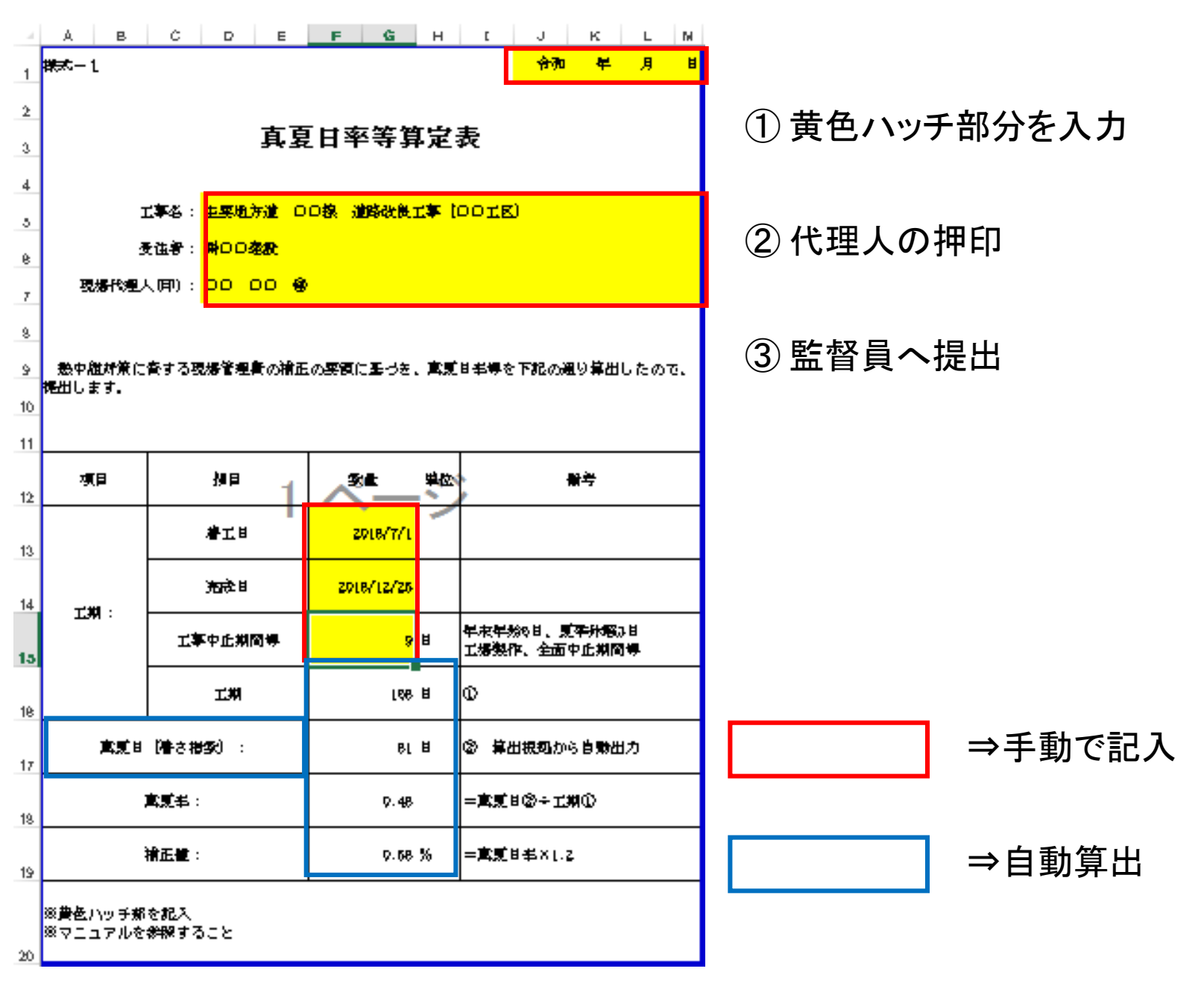